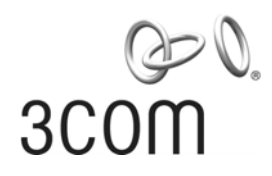

# 3Com<sup>®</sup> AirProtect Enterprise Engine 6100 Quick Setup Guide

www.3Com.com Part Number: 10015863 Rev. AA June 2007

#### 3Com Corporation 350 Campus Drive, Marlborough, MA USA 01752-3064

Copyright © 2003 – 2007 3Com Corporation and its Licensors. All Rights Reserved.

3Com Corporation reserves the right to revise this documentation and to make changes in content from time to time without obligation on the part of 3Com Corporation to provide notification of such revision or change.

3Com Corporation provides this documentation without warranty, term, or condition of any kind, either implied or expressed, including, but not limited to, the implied warranties, terms, or conditions of merchantability, satisfactory quality, and fitness for a particular purpose. 3Com may make improvements or changes in the product(s) and/or the program(s) described in this documentation at any time.

If there is any software on removable media described in this documentation, it is furnished under a license agreement included with the product as a separate document, in the hardcopy documentation, or on the removable media in a directory file named LICENSE.TXT or !LICENSE.TXT. If you are unable to locate a copy, please contact 3Com and a copy will be provided to you.

#### UNITED STATES GOVERNMENT LEGENDS:

If you are a United States government agency, then this documentation and the software described herein re provided to you subject to the following:

United States Government Legend: All technical data and computer software is commercial in nature and developed solely at private expense. Software is delivered as Commercial Computer Software as defined in DFARS 252.227-7014 (June 1995) or as a commercial item as defined in FAR 2.101(a) and as such is provided with only such rights as are provided in 3Com's standard commercial license for the Software. Technical data is provided with limited rights only as provided in DFAR 252.227-7015 (Nov 1995) or FAR 52.227-14 (June 1987), whichever is applicable. You agree not to remove or deface any portion of any legend provided on any licensed program or documentation contained in, or delivered to you in conjunction with guide.

Unless otherwise indicated, 3Com registered trademarks are registered in the United States and may or may not be registered in other countries.

3Com and the 3Com logo are registered trademarks of 3Com Corporation.

Linux is a trademark of Linus Torvalds and the Linux Mark Institute.

All other products and services are trademarks, registered trademarks, and service marks or registered service marks of their respective owners.

Intellectual Property Notice: One or more features and components in this product have patents pending, which are owned by AirTight Networks, Inc.

#### Step 1: 3Com AirProtect Enterprise Appliance and 3Com AirProtect Sensor Overview

The front panel of the appliance has a power switch and status LEDs as shown in the figure below.

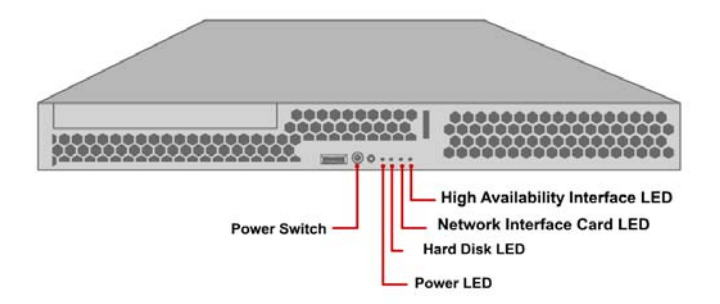

The rear panel of the appliance has power and port connectors as shown in the figure below.

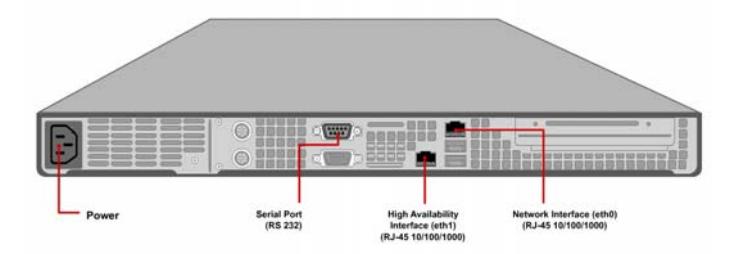

The front panel of 3Com AirProtect Sensor has status LEDs as shown in the figure below.

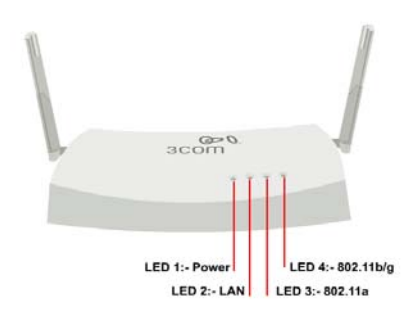

The rear panel of 3Com AirProtect Sensor has ports that enable you to power up the sensor and connect it to the network and a computer as shown in the figure below.

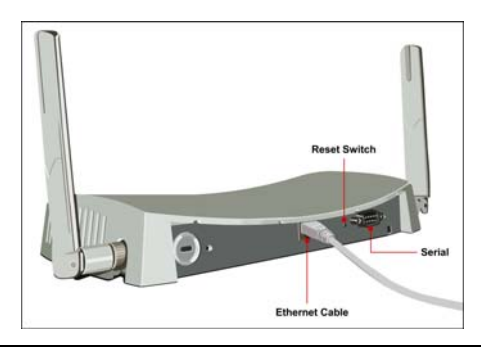

### Step 2: Mount the Appliance

Place the appliance on the rack and mount the appliance using the rack mounting accessories.

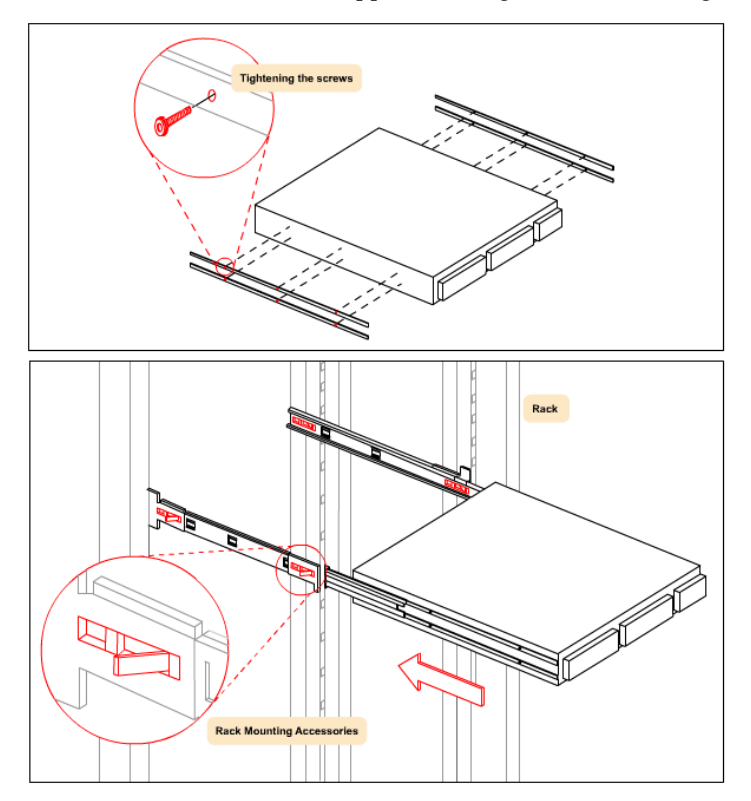

#### Step 3: Power up the Appliance

Connect the power cable as shown in the figure below and press the power switch on the front panel of the appliance.

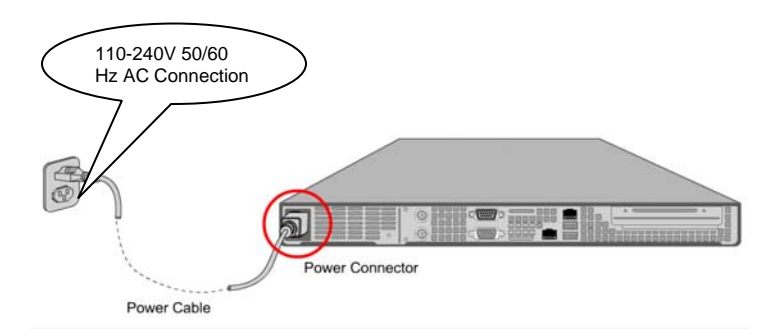

*Important!* On connecting the Power cable, the Power LED should turn solid green. If this does not happen, refer to the 3Com AirProtect Enterprise Installation Guide.

#### Step 4: Connect the Appliance to the Network

Connect the appliance to the network using the network interface cable as shown in the figure below.

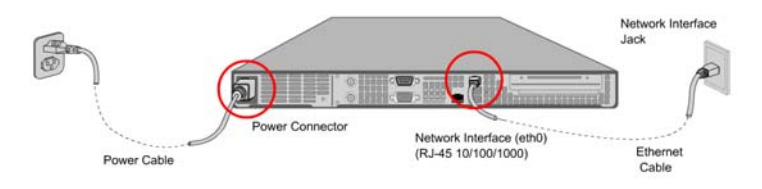

**Warning!** The default IP address of the appliance is **192.168.1.246**. Please ensure that no other device on your network uses the same IP address as the appliance. Connect the network interface port on the appliance to the desired subnet using the network interface cable provided to you. **Do not** connect the High Availability (HA) Interface port to the subnet.

#### Step 5: Access 3Com AirProtect Enterprise

- A. Connect your computer to the same subnet where the Server is connected.
- B. Change your computer IP address to 192.168.1.XXX. For example, 192.168.1.244.
- C. Access 3Com AirProtect Enterprise using SSH as shown in the figure below.

| <b>3</b> 192.168.1                                           | . 246 -                            | default - SSH Secu                                                             | re Shell                                                            |                         | [          |      |
|--------------------------------------------------------------|------------------------------------|--------------------------------------------------------------------------------|---------------------------------------------------------------------|-------------------------|------------|------|
| Eile Edit ⊻ie                                                | w <u>W</u> ine                     | dow <u>H</u> elp                                                               |                                                                     |                         |            |      |
| 🛛 🖬 🏼 🖨 🗋                                                    |                                    | 1 <b>b c c a</b>                                                               | 🖄 📁 🦠 🥔 M?                                                          |                         |            |      |
| 🛛 🗾 Quick Conr                                               | nect 📄                             | Profiles 👻                                                                     |                                                                     |                         |            |      |
| SSH Secure S<br>Copyright (o<br>This copy of<br>This version | Shell<br>c) 200<br>E SSH<br>n does | 3.1.1 (Build 248)<br>0-2002 SSH Commun<br>Secure Shell is a<br>not include PKI | ications Security Co<br>non-commercial vers<br>and PKCS #11 functio | rp - http://<br>nality. | /www.ssh.c | ;om/ |
| •                                                            | Connec                             | t to Remote Host                                                               |                                                                     | 2                       | ×          |      |
|                                                              |                                    | <u>H</u> ost Name:<br><u>U</u> ser Name:                                       | 192.168.1.246                                                       | Connect<br>Cancel       |            |      |
|                                                              |                                    | Port Number:                                                                   | 22                                                                  |                         |            |      |
|                                                              |                                    | Authentication Method:                                                         | Password 💌                                                          |                         |            |      |
|                                                              |                                    |                                                                                |                                                                     |                         |            |      |
|                                                              |                                    |                                                                                |                                                                     |                         |            | \$   |
| Connecting to 192.168.1.246                                  |                                    |                                                                                | 80×2                                                                | 24                      | NUM /      |      |

D. Login using the Username: config and Password: password.

#### Step 6: Complete the Server Initialization and Setup Wizard

Follow the steps in the Server Initialization and Setup Wizard to configure the 3Com AirProtect Enterprise Server.

Important! On the Date and Time settings screen-Step 3, if the day exceeds 31 and the month exceeds 12, 3Com AirProtect Enterprise automatically sets the day to 31 and month to 12.

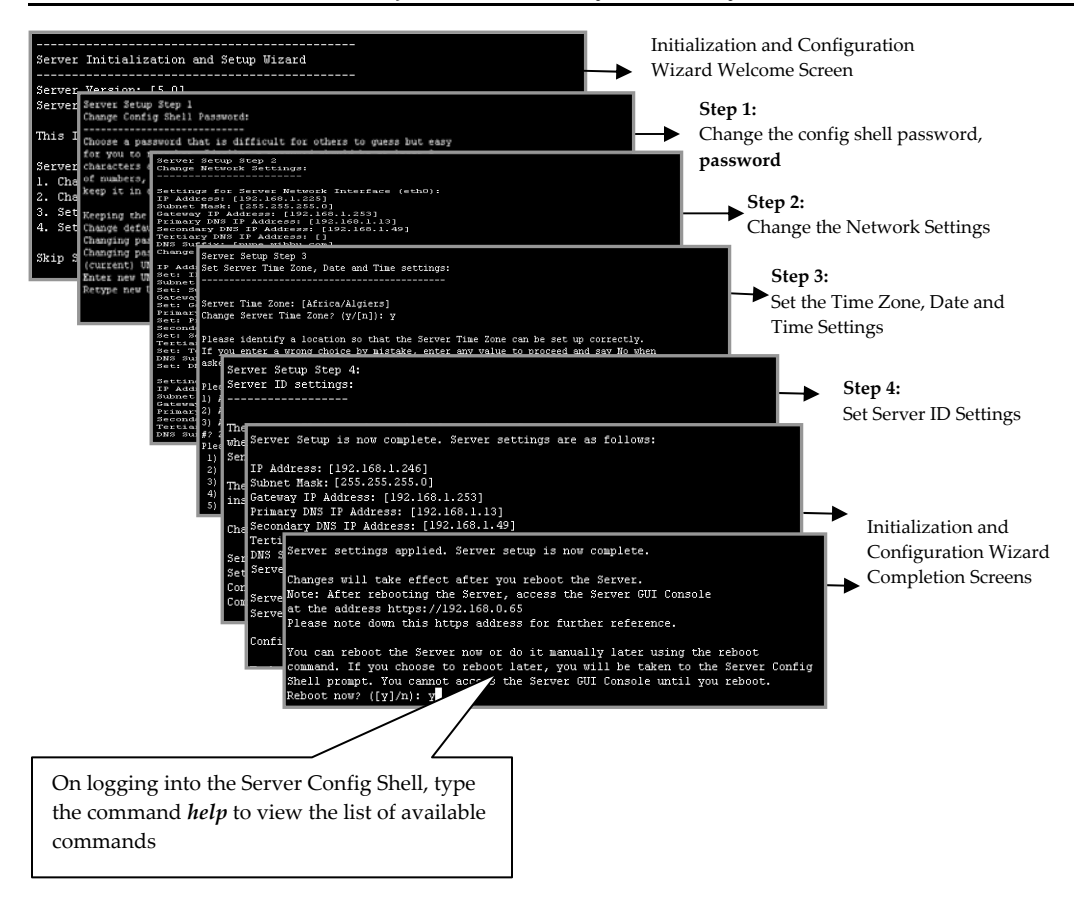

Important! You need to reboot the Server on completion of the Initialization and Setup Wizard before you access the Server Console ("GUI").

#### Step 7: Set up the Server DNS Entry

Add a DNS entry 'wifi-security-server' in your organization's/enterprise DNS server. This entry should point to the IP Address of the Server configured in Step 6 (Complete Server Initialization and Setup Wizard)—Sub step 2 (Change the Network Settings).

Adding this entry serves two purposes:

- A. Sensors can connect to the Server with "zero configuration" if they are connected to a DHCP enabled subnet.
- B. You can access the Server using the address 'https:// wifi-security-server'.

#### Step 8: Access the 3Com AirProtect Enterprise Console (GUI)

*Important!* The minimum system requirements to access the 3Com AirProtect Enterprise GUI Console are a laptop with Intel P4 X86 1.4 GHz Processor, 512 MB RAM, ,Windows 2000 or XP Operating System, IE 5.5 or higher, and JRE 1 4.2 only.

A. Type 'https:// wifi-security-server' to access the 3Com AirProtect Enterprise Console.

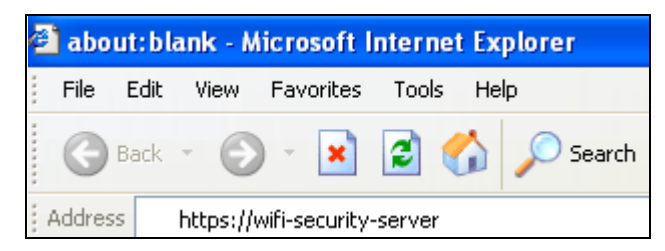

The 3Com AirProtect Enterprise Console can take up to 2 minutes to load.

*Important! Pop-up blockers (if any)* must be disabled on the Web browser. The **Reuse windows for** *launching shortcuts* option in **Tools->Internet Options->Advanced** shoul be deselected in the Internet Explorer Web browser.

B. Click Yes on each of the Security Alert/Warning pop-up screens.

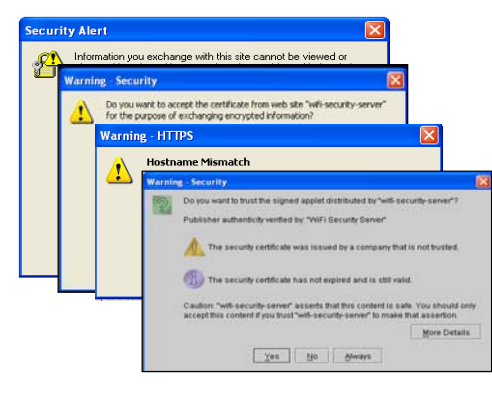

- Enterprise Wireless Login Information Intrusion Protection System Login Login ID: Password: Login Forgot Password? Recover SECURE CONVERGED NETWORKS Version: 5.0 © 2006 3Com Corporation. All rights reserved. Build: 5.1.119 Serial Number: 001195289C53
- C. Type the default username: **admin** and password: **password** on the **Login** screen.

**Important!** If you see a blank screen instead of the 3Com AirProtect Enterprise Console Login screen in the pop-up window, despite having Sun JRE 1.4.2, then Sun JRE 1.4.2 **may not be** the default plug-in for your Web browser. To ensure that Sun JRE 1.4.2 is the default plug-in for your Web browser, do the following: 1. If you see a "Java Cup" icon in the system tray, right click it **and** select "Open Control Panel". 2. If you do not see the icon, click Start  $\rightarrow$ Settings  $\rightarrow$  Control Panel and double-click the Java Plug-in icon. 3. Once the Java TM Plug-in Control Panel dialog is open, go to the Browser tab and select the checkbox Microsoft Internet Explorer.

| 불 Java(                       | TM) Plug-in    | Control Pa    | nel         |              |                  |             |           |  |
|-------------------------------|----------------|---------------|-------------|--------------|------------------|-------------|-----------|--|
| Basic                         | Advanced       | Browser       | Proxies     | Cache        | Certificates     | Update      | About     |  |
| Settings                      | ;              |               |             |              |                  |             |           |  |
| Jar                           | /a(TM) Plug-ii | n will be use | d as the de | 'ault Java F | Runtime in the f | ollowing br | owser(s): |  |
| ✓ Microsoft Internet Explorer |                |               |             |              |                  |             |           |  |
| Netscape 6 or later           |                |               |             |              |                  |             |           |  |
| 🗌 Mozilla 1.1 or later        |                |               |             |              |                  |             |           |  |
|                               |                |               |             |              |                  |             |           |  |
|                               |                |               |             |              |                  |             |           |  |
|                               |                |               |             |              |                  |             |           |  |
|                               |                |               |             | ly <u>F</u>  | eset <u>H</u> el | p           |           |  |

D. On the End User License Agreement (EULA) screen, read the agreement carefully and select I have read and agree to the Licensing Agreement above. Click <Next>.

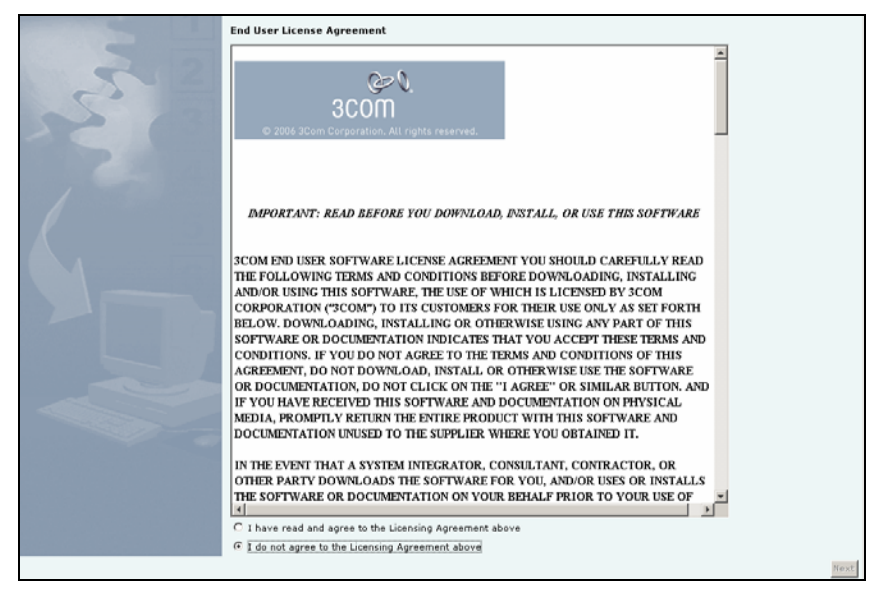

E. If you see the Welcome screen, close the window. You are done with the Server Setup. You will revisit the Welcome screen later.

| 3Com Air Protect Enterprise | 200                                                                                                    |
|-----------------------------|----------------------------------------------------------------------------------------------------|
| NY N                        | Wetcome to:<br>3Com AirProtect Enterprise<br>System Setup Wizard<br>This wizard will take you through the following steps to help you initialize 3Com AirProtect Enterprise. You can<br>reconfigure these settings later through 3Com AirProtect Enterprise Administration screens.<br>At any step, click the T Icon to learn more about that step. Click Start to begin the Setup Wizard. |
|                             | Step 1: Basic Settings                                                                                                    |
|                             | 💓 Select Installation Type                                                                                                    |
|                             | Change Default Password                                                                                                    |
|                             | 📴 Step 2: Policies Setup                                                                                                    |
|                             | Default 882.11 Security Policy                                                                                                    |
|                             | ( <sup>1</sup> B02.11 Security Policy                                                                                                    |
|                             | AP Classification Policy                                                                                                    |
|                             | Client Classification Policy                                                                                                    |
|                             | Thrusion Prevention Policy                                                                                                    |
|                             | 🛃 Step 3: AP Classification                                                                                                    |
|                             | 🚉 Confirm AP Classification                                                                                                    |
|                             | 🔁 Step 4: Client Classification                                                                                                    |
|                             | E Confirm Client Classification                                                                                                    |
|                             | Summary                                                                                                    |
|                             |                                                                                                    |
|                             | Start                                                                                                    |

#### Step 9: Connect 3Com AirProtect Sensors to the Network

#### Power and Connect to the Network

A. Ensure that the 3Com AirProtect Enterprise Server is already running on your network.

**Note:** Make sure that a DNS entry 'wifi-security-server' is set up on all DNS Servers. This entry should point to the IP address of the Server. Otherwise, configure the Sensor manually. Please refer to the 3Com AirProtect Enterprise Installation Guide for details.

B. Use network interface cables to connect 3Com AirProtect Sensors to all the network segments (subnets) that need to be protected. Make sure that the network segment is DHCP enabled. Otherwise, configure the IP address of the 3Com AirProtect Sensor manually.

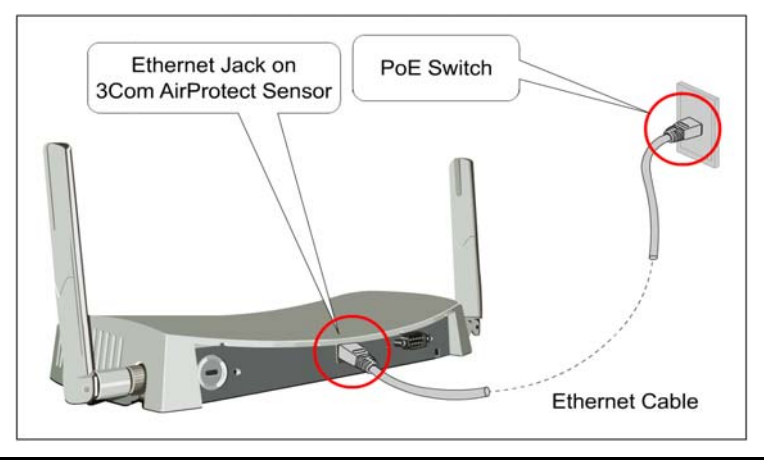

**Note:** Log in to the Server using SSH. Run the command 'get sensor list' to check if all the Sensors added have been detected by the Server. If all the Sensors are connected, go to the next step. If some Sensors are not connected, then you may need to configure the Sensors manually.

- C. Wait for the status of the LEDs to stabilize. This process may take up to 2 minutes.
- D. If all LEDs glow green, then the 3Com AirProtect Sensor is operational and connected to the 3Com AirProtect Enterprise Server.

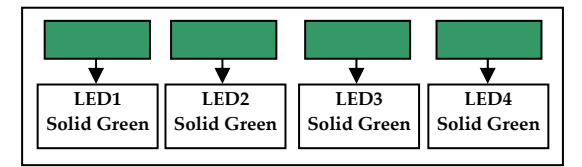

E. If Step D succeeds, the Sensor is now fully operational and is ready to protect your network.

Important! If the LED status at the end of Step D does not match the status shown in this Quick Setup Guide, refer to the 3Com AirProtect Enterprise Installation Guide for more details.

#### Step 10: Begin the System Setup Wizard and Select Installation Type

- A. Log in to the 3Com AirProtect Enterprise Console with the default username: admin and password: password.
- Click Start on the 'System Setup Wizard Welcome' screen and then select one of the installation Β. types listed below the figure on the 'Select your Installation Type' screen.

| 200 |                                                                                                    | prise<br>zard                                                                                                    | System Setup Wizard Welcome Screen     |
|-----|----------------------------------------------------------------------------------------------------|----------------------------------------------------------------------------------------------------|----------------------------------------|
| 201 | his mizard will take you throu<br>econfigure these settings later<br>t any step, click the 👔 icon t                                                                                                    | gh the fallowing steps to help you biblifier. Occan AirProtect Enterprise. You can<br>through 2/can AirProtect Enterprise Administration screes.<br>In Jean more admit that stap. Click Start to begin the Series Wizard.                                                                                                    | Click the Start button on this screen. |
|     | affyriad Dole proc<br>Rep 1: Basic Settings<br>Solect Installation type<br>(Sauge Solfaelt Research<br>por Solfaelt Research<br>Ref. 11 Security Policy<br>R82-11 Security Policy<br>R82-11 Security Policy<br>R82-11 Security Policy<br>Class Cardination Policy                                                                                                    | For 11 Basic Settings Setting to the solution of the solution of the |                                        |
|     | Johnson Persentian Policy<br>(2): 21:42:42:43:43:43:44<br>(2):43:44:44:44:44<br>(2):44:44:44:44<br>(2):44:44:44:44<br>(2):44:44:44<br>(2):44:44<br>(2):44:44<br>(2):44:44(2):44:4 | Extent part installation Type     If and installation     If a model installation in the set of a single installation in the set of a single installation is a difference in the set of a single installation is a single installation in the set of a single installation is a single installation in the set of a single installation is a single installation is a single single single installation is a single installation is single                                         | → Select your Installation Type.       |

#### C. Select Typical Installation and click Next.

Note: Selecting Typical Installation generally satisfies most of the desired requirements such as: a typical setup with Wi-Fi already installed, automatic AP movement to Rogue and External folders, automatic classification only for Uncategorized Clients, Intrusion Prevention Policy enabled for Rogue APs, Misconfigured APs, Client Mis-association, Unauthorized Associations, Ad hoc connections, and Honeypot/Evil Twin APs, and so on. You can change the policies later as per your needs from the Administration tab.

#### Step 11: Complete the 3Com AirProtect Enterprise System Setup Wizard

Follow the steps in the System Setup Wizard to specify the 802.11 Security, Device Classification, and Intrusion Prevention Policies. Click the icon to view details.

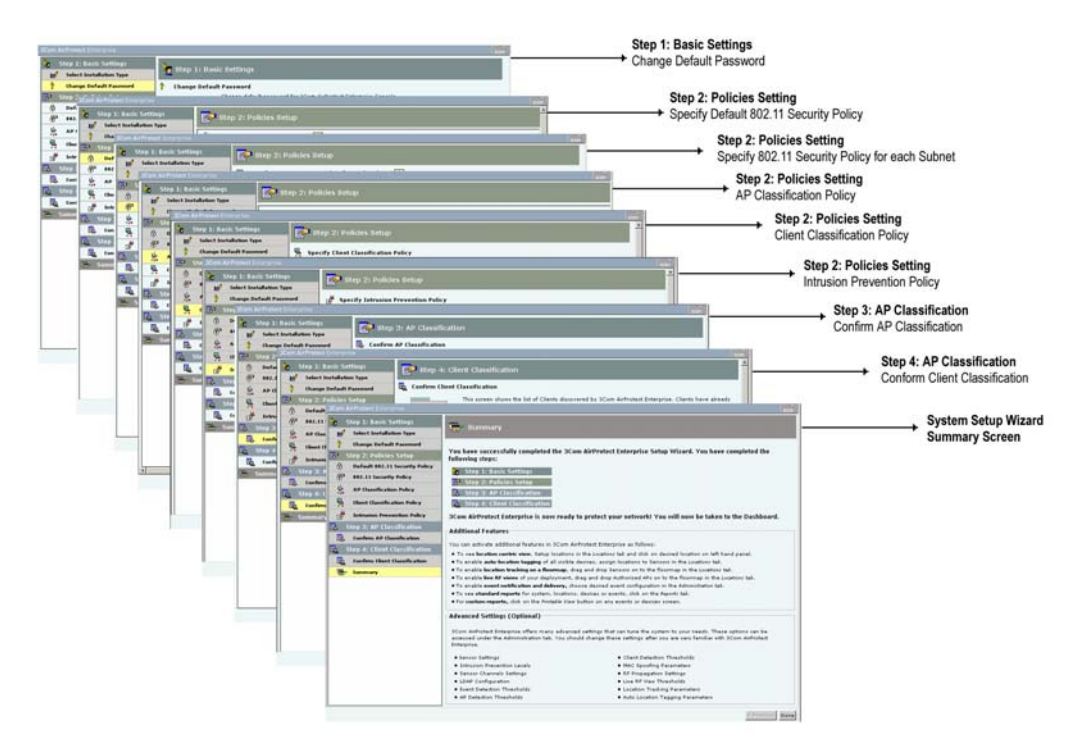

### Step 12: Enable Global Flags

Event generation and intrusion prevention activation flags are turned off globally on completion of the System Setup Wizard to avoid spurious generation of events. The Activation of Intrusion

**Prevention and Event Generation** icon be appears on the Navigation bar as shown in the figure below. Once your deployment is stable and fully configured, turn these flags on to activate event generation and intrusion prevention activity by selecting the check the boxes on the

Administration  $\rightarrow$  Deployment  $\rightarrow$  Activation screen as shown in the figure below. The 🐸 icon then does not appear on the Navigation bar.

|                              | Intrusion Prevention and                                                                                                    |  |  |  |  |
|------------------------------|----------------------------------------------------------------------------------------------------|--|--|--|--|
|                              | Event Generation turned OFF                                                                                                    |  |  |  |  |
|                              | alabally                                                                                                    |  |  |  |  |
|                              | giobally                                                                                                    |  |  |  |  |
|                              |                                                                                                    |  |  |  |  |
|                              |                                                                                                    |  |  |  |  |
|                              |                                                                                                    |  |  |  |  |
|                              |                                                                                                    |  |  |  |  |
| 📰 Dashboard 💇 Events 🏑 Devic | ces 🏡 Locations 🔯 Reports 🔄 Administration 象 🛛 Oct 19, 05:00 PM (GMT -0400) 💽 🕐 🗄 🛒 📆                                                                                                    |  |  |  |  |
| Ø Administration             | 😰 Activation                                                                                                    |  |  |  |  |
| 🕀 🚺 Deployment               | Activate Intrusion Prevention and Event Generation                                                                                                    |  |  |  |  |
| Installation Type            | To avoid unwanted event generation and intrusion prevention activity, it is recommended that you check the boxes below                                                                                                    |  |  |  |  |
| The Operating Policies       | only after the deployment is stable and fully configured. If you are modifying a deployment, to avoid unwanted activity during a<br>transient plasse, it is recommended that these hows be unchecked in the modification period. |  |  |  |  |
| : from Event Settings        |                                                                                                    |  |  |  |  |
| 🕀 🎁 Device Settings          | Your Authorized APs should be present in the Devices >> APs >> Categorized >> Authorized folder before activating intrusion<br>prevention. Their patients connectivity into max show wired, unwired or indeterminate.            |  |  |  |  |
| 🕀 🏠 Location Settings        | prevention. Their network connectivity icon may show wired, unwired or indecerminate.                                                                                                    |  |  |  |  |
| 🕀 🌔 System Settings          | If you deploy new Authorized APs later, you do not have to deactivate intrusion prevention. However, you will need to ensure that the newly deployed APs are moved to the Devices >> APs >> Categorized >> Authorized folder.    |  |  |  |  |
| 🗄 🧑 User Management          |                                                                                                    |  |  |  |  |
|                              | Activate intrusion prevention (based on settings in Administration >> Operating Policies >> Intrusion Prevention)                                                                                                    |  |  |  |  |
|                              |                                                                                                    |  |  |  |  |
|                              | ✓ Activate event generation (based on settings in Administration >> Event Settings >> Configuration)                                                                                                    |  |  |  |  |
|                              |                                                                                                    |  |  |  |  |
|                              | Apply Cancel                                                                                                    |  |  |  |  |
|                              |                                                                                                    |  |  |  |  |
|                              |                                                                                                    |  |  |  |  |
|                              |                                                                                                    |  |  |  |  |
|                              |                                                                                                    |  |  |  |  |
|                              |                                                                                                    |  |  |  |  |
|                              |                                                                                                    |  |  |  |  |
|                              |                                                                                                    |  |  |  |  |
|                              |                                                                                                    |  |  |  |  |
|                              |                                                                                                    |  |  |  |  |
|                              |                                                                                                    |  |  |  |  |
|                              |                                                                                                    |  |  |  |  |
|                              |                                                                                                    |  |  |  |  |
|                              |                                                                                                    |  |  |  |  |

## The 3Com AirProtect Enterprise Server is installed and configured!